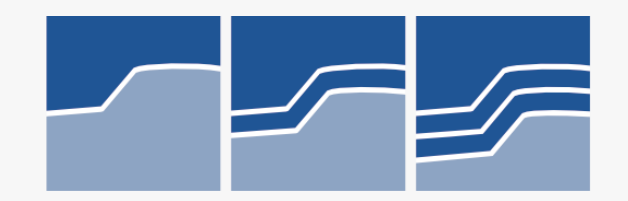

# Kurzer Leitfaden für die Nutzung von "meine INNUNG.digital" – der digitalen Community der Kfz-Innung Schwaben

## Los geht es auf dieser URL: <u>https://meine.kfz-innung-schwaben.de/</u>

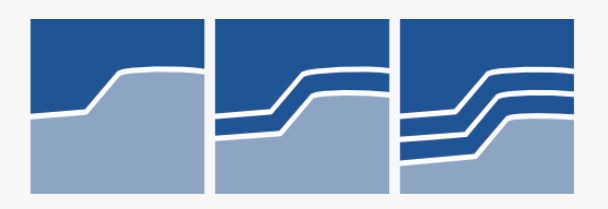

Q

Deutsch (de) ~

Sie befinden sich hier auf der Startseite, die für alle frei zugänglich ist. Neben allgemeinen Informationen für Personen, die die Community v.a. als Lernplattform nutzen, finden Sie hier auch die Kachel für den Login:

#### Startseite

#### meine INNUNG.digital der Kfz-Innung Schwaben

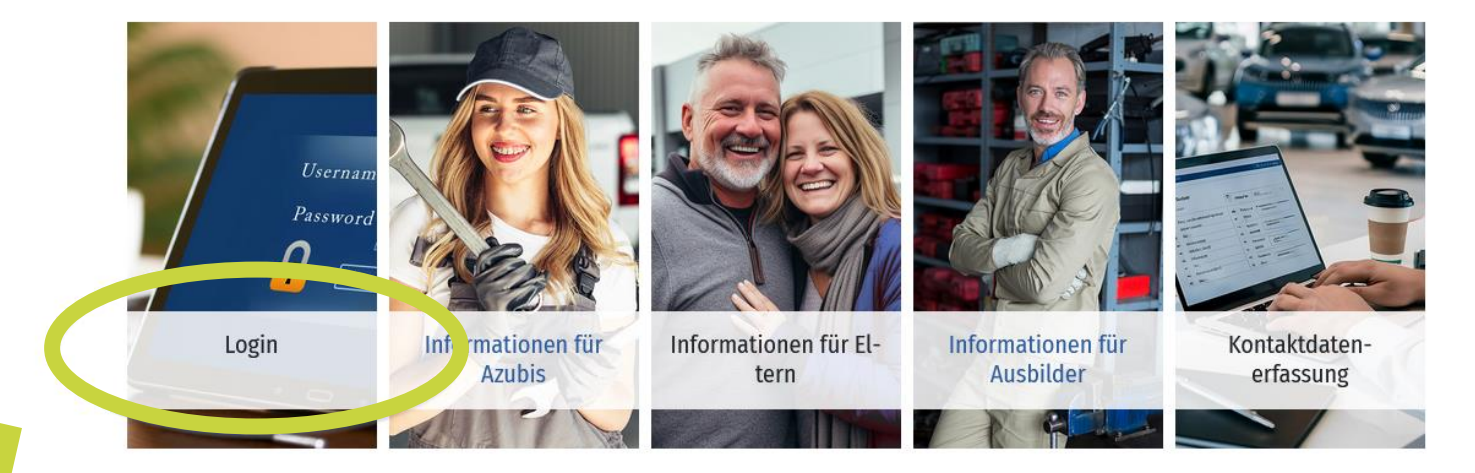

FAQs - Fragen & Antworten rund um "meine INNUNG.digital" der Kfz-Innung Schwaben In unserem Glossar finden Sie Antworten rund um die Community und den Login-Prozess sowie Hilfe bei technischen Problemen.

#### meine INNUNG.digital - was bedeutet das?

"meine INNUNG.digital" ist die digitale Community der Kfz-Innung Schwaben:

• Sie finden hier aktuelle und branchenspezifische Fachinformationen für Sie aufbereitet

• bleiben immer up-to-date bei aktuellen Themen

\_\_\_\_\_

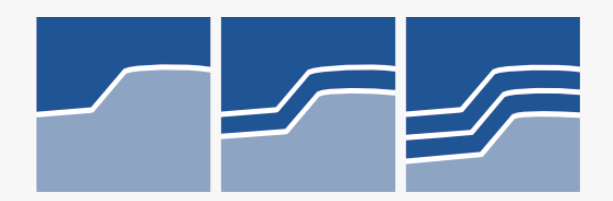

Sie werden auf eine Seite weitergeleitet und klicken dort bitte auf "Weiter zum persönlichen Login der Kfz-Innung Schwaben". Dort geben Sie dann Ihre Login-Daten ein (diese haben Sie sich nach Erhalt des Initialpassworts selbst zugewiesen).

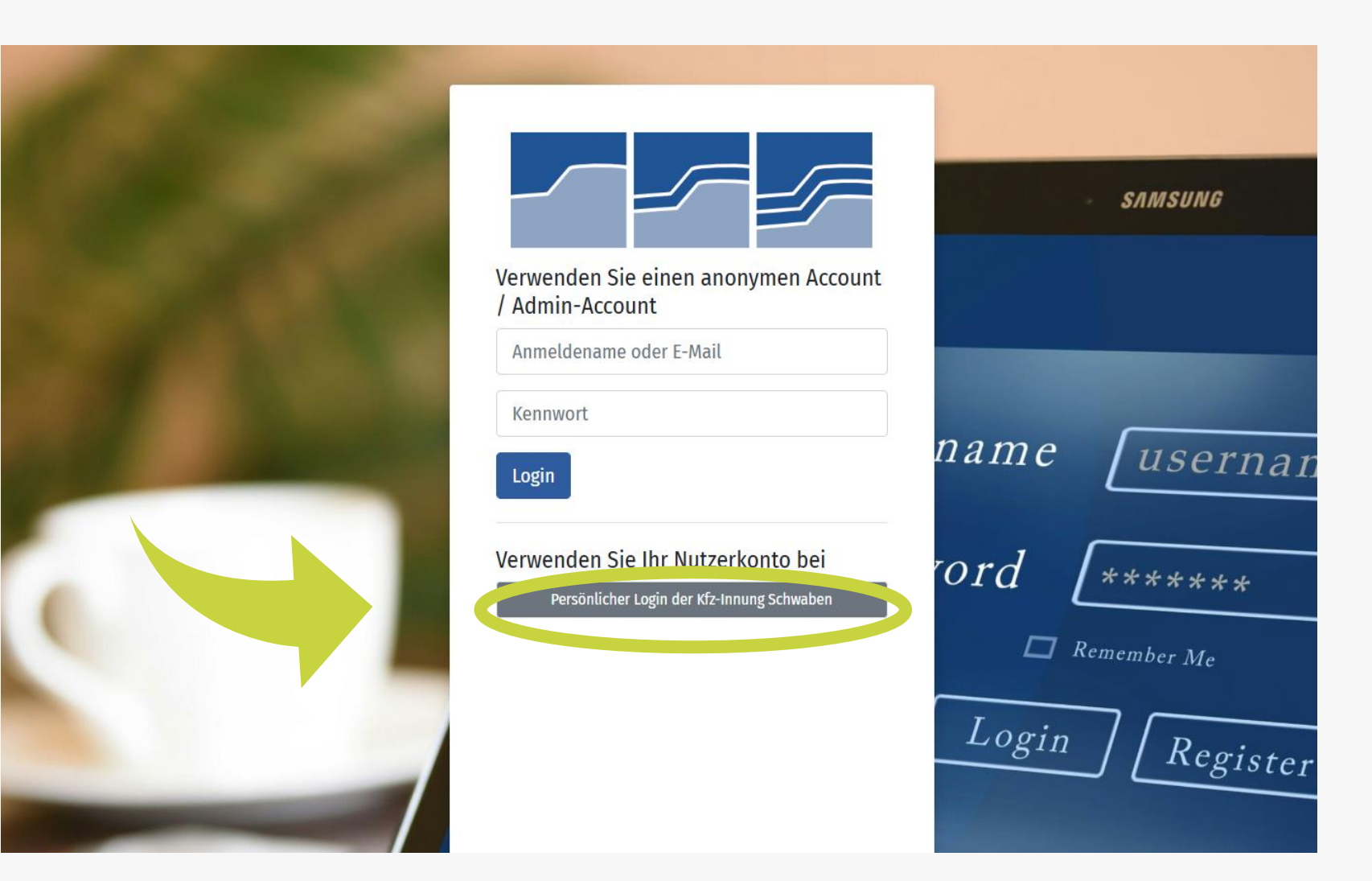

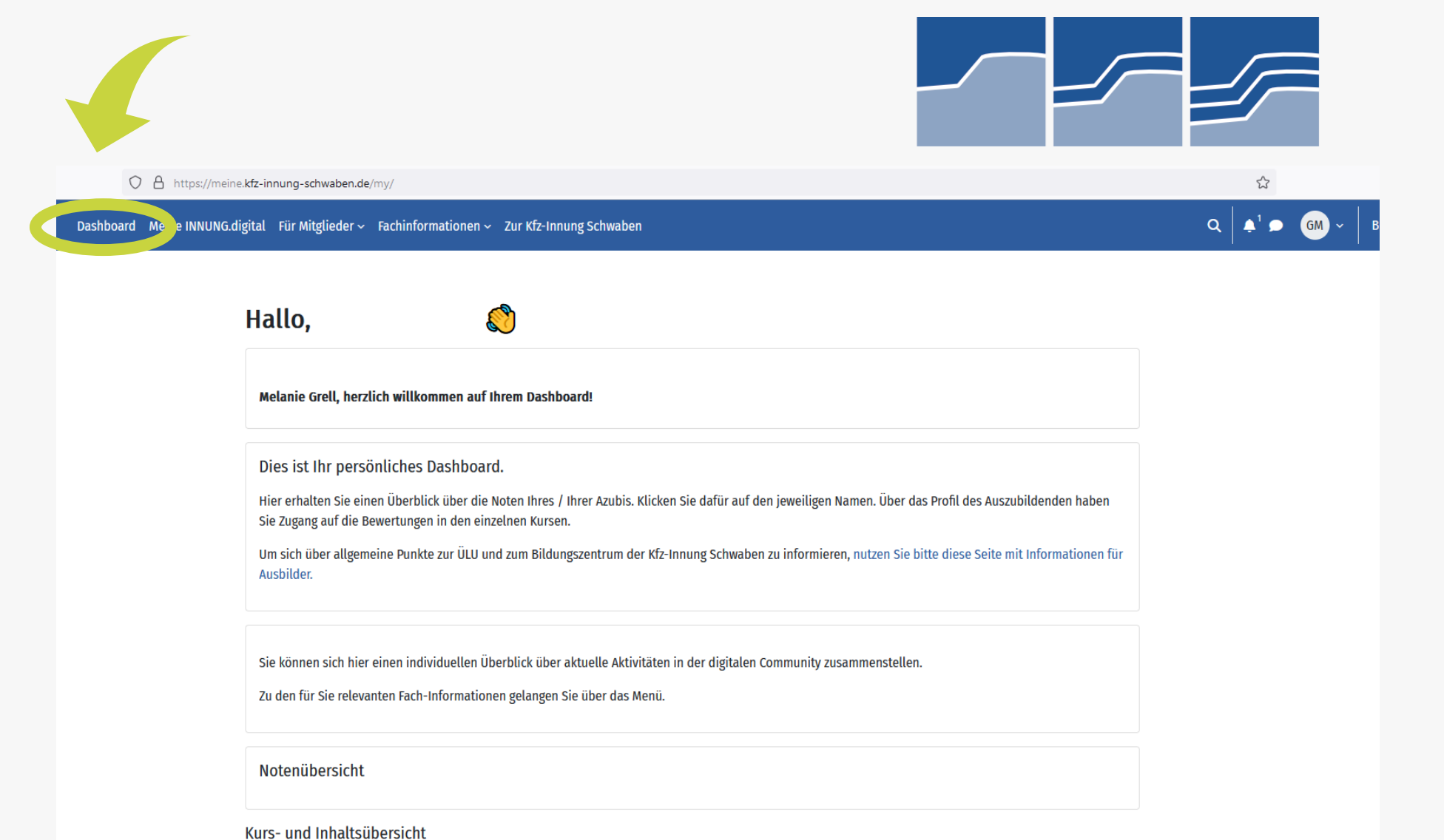

Nach dem Einloggen werden Sie auf Ihr "Dashboard" geleitet. Dieses bietet Ihnen eine Übersicht über aktuelle Aktivitäten – Sie können es auch frei gestalten.

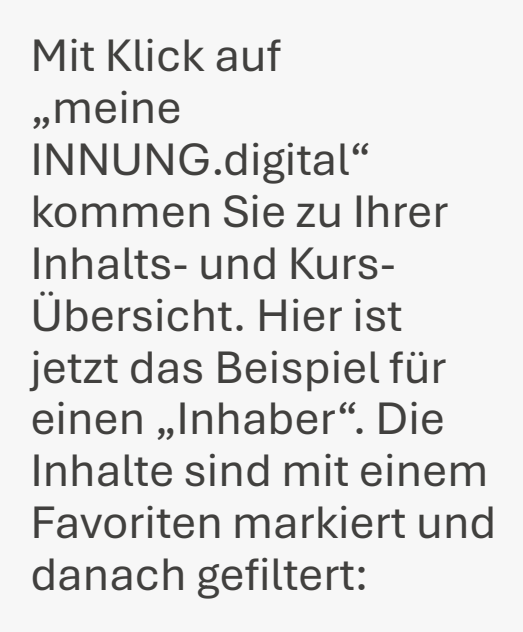

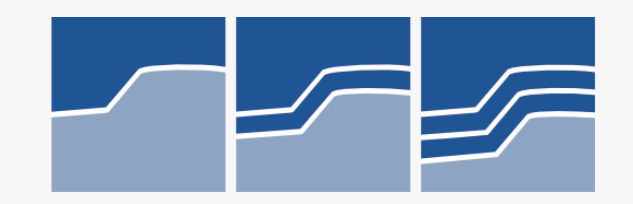

#### Dashboard Meine INNUNG.digital für Mitglieder - Fachinformationen - Zur Kfz-Innung Schwaben

### Meine INNUNG.digital

Kurs- und Inhaltsübersicht

| Favoriten ~ Suchen | Alphabetisch sortiert ∽ Liste ∽<br>★ Exklusive Informationen für Innungsmitglieder<br>Mitgliederbereich | : |
|--------------------|----------------------------------------------------------------------------------------------------|---|
|                    | Rechtliche Fachinformationen<br>Mitgliederbereich                                                       | : |
|                    | ★ Technische Fachinformationen<br>Mitgliederbereich                                                     | : |

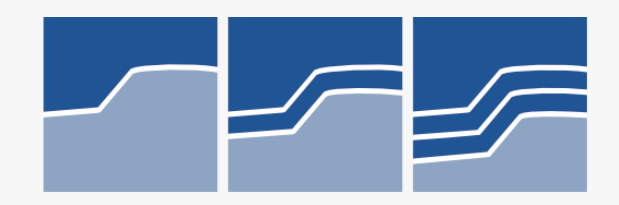

## Sie erreichen diese Inhalte aber auch über das Menü:

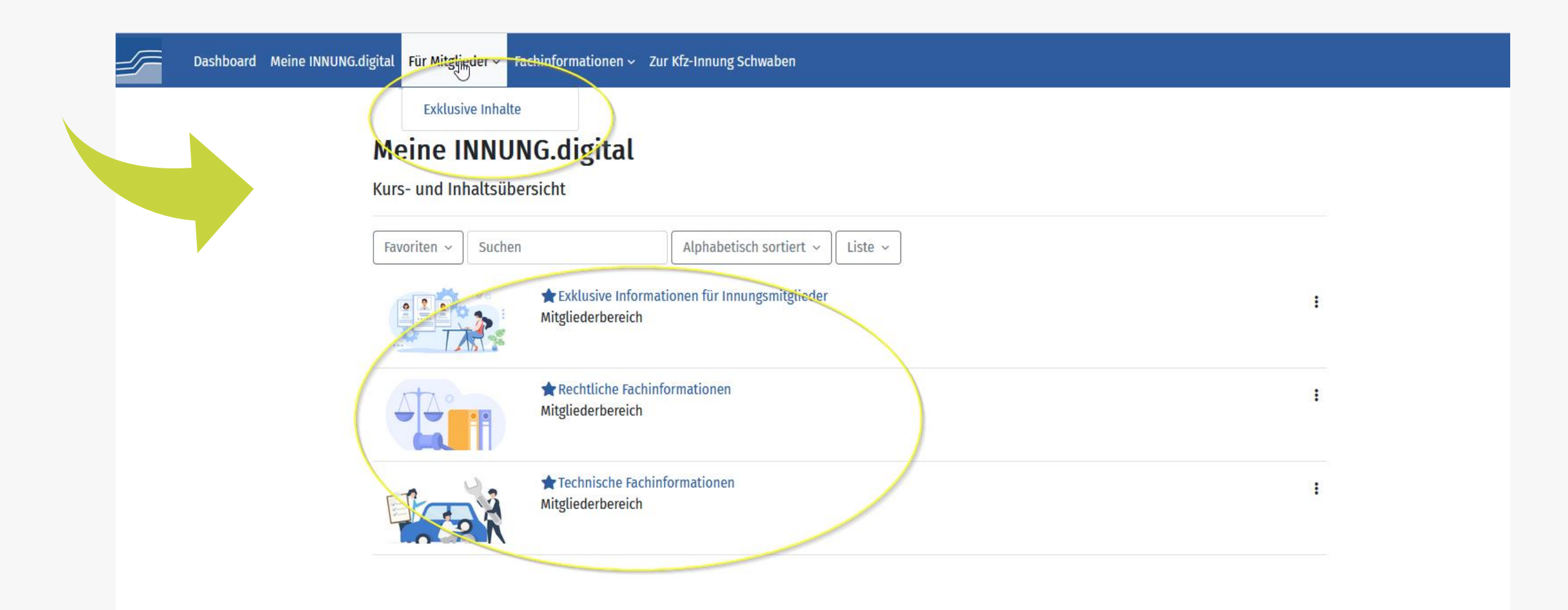

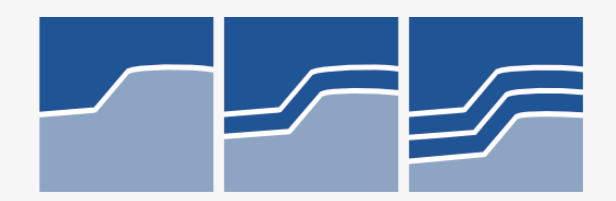

# Die einzelnen Menüpunkte lassen sich teilweise aufklappen und anklicken:

| Rechtliche Fachinformationen   Technische Fachinformationen   Kurs- und Inhaltsübersicht     Favoriten v   Suchen   Alphabetisch sortiert v   Liste v     iste v                                                                                                    | Dashu <sup>`+</sup> al Für Mitglieder ~ F | achinformationen - Zur Kfz-Innung Schwaben                                        |
|----------------------------------------------------------------------------------------------------|-------------------------------------------|-----------------------------------------------------------------------------------|
| Favoriten ~       Suchen       Alphabetisch sortiert ~       Liste ~         Image: Suchen in the second second se | Meine INNU<br>Kurs- und Inhaltsübe        | Rechtliche Fachinformationen<br>Technische Fachinformationen                      |
| Mitguederbereich         Mitguederbereich         Mitguederbereich                                                                                                    | Favoriten ~ Suchen                        | Alphabetisch sortiert ∼ Liste ∼<br>★Exklusive Informationen für Innungsmitglieder |
|                                                                                                    |                                           | Mitguederbereich<br>★ Rechtliche Fachinformationen<br>Mitgliederbereich           |
| Technische Fachinformationen<br>Mitgliederbereich                                                                                                    |                                           | ★ Technische Fachinformationen Mitgliederbereich                                  |

Wenn Sie einen der Punkte anklicken, landen Sie auf einer Seite mit den entsprechenden Inhalten. Dort können Sie die einzelnen Bereiche einzeln oder gemeinsam aufklappen und lesen.

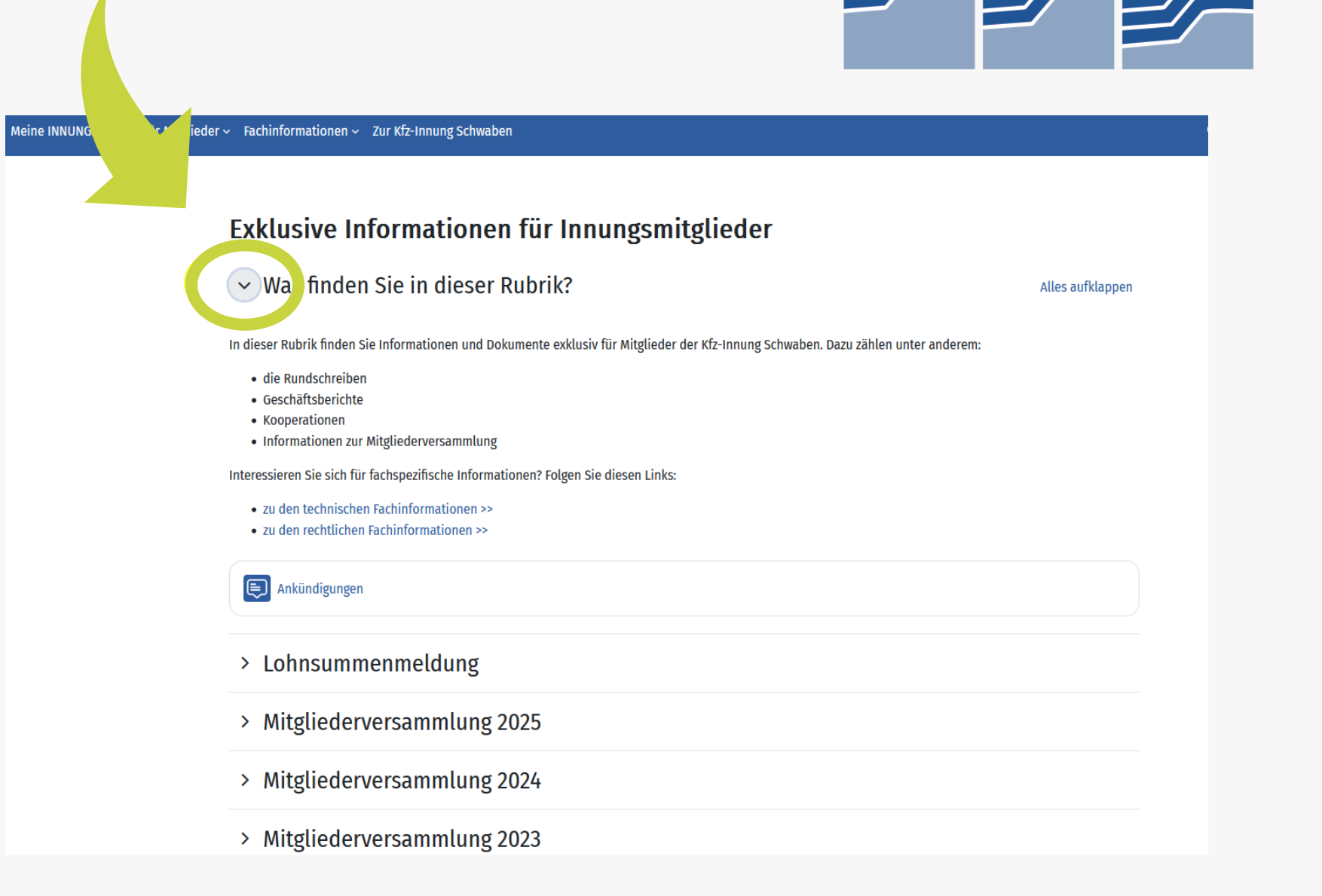

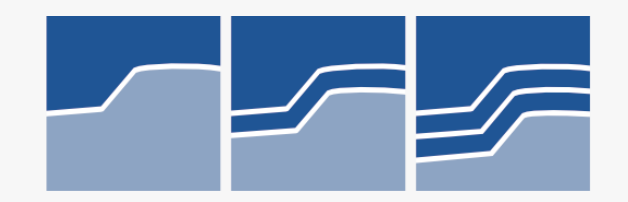

# Bei weiteren Fragen schauen sie gerne in die FAQs oder kontaktieren uns persönlich unter:

kundenmanagement@kfz-innung-schwaben.de